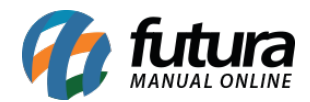

Sistema: Futura Server

Caminho: <u>Estoque> Transferência/Remessa (Matriz-Filial-Deposito)</u>

Referência: FS65

Versão: 2019.04.22

**Como funciona:** A Tela *Transferência/Remessa* é utilizada para transferir mercadorias de uma matriz para a filial ou vice e versa. É importante ressaltar que essa tela só deve ser utilizada se o Parâmetro "*Multi-Empresa*" estiver marcado como "*SIM*"

Para efetuar uma transferência, acesse o caminho indicado acima e o sistema irá abrir a seguinte tela:

| Transferencia de Mercadorias 🗴 |                                      |                  |                |                  |        |                   |          |       |          |          |
|--------------------------------|--------------------------------------|------------------|----------------|------------------|--------|-------------------|----------|-------|----------|----------|
| Novo [F2]                      |                                      |                  | Gravar [F1     | 0] Cancelar [F9] |        |                   |          |       |          |          |
| Empresa Origem                 | EMPRESA TESTE 1 Catalogo de Produtos |                  |                |                  |        |                   |          |       |          |          |
| Tp Ped. Origem                 | 17 🖌 TR                              | ANSFERENCIA SAI  | DA RECEBIDA D  |                  |        |                   |          |       |          |          |
| Empresa Destino                | 1 🔾 EN                               | IPRESA TESTE 1   |                |                  | Im     | portar Pedidos    |          |       |          |          |
| Tp Ped. Destino                | 20 💊 TR                              | RANSFERÊNCIA ENT | RADA PARA COME | RCIALIZAÇÃO      | Compra | a/Venda/Reposicad | D        |       |          |          |
| Data Emissao                   | 05/12/2019                           |                  |                |                  |        |                   |          |       |          |          |
| Observacao                     | TESTE                                |                  |                |                  |        |                   |          |       | ^        |          |
|                                |                                      |                  |                |                  |        |                   |          |       |          |          |
|                                | <                                    |                  |                |                  |        |                   |          |       | >        |          |
|                                |                                      |                  |                |                  |        |                   |          |       |          |          |
| Novo                           | Codigo de Barras                     | 111111111232     | PRODUTO        | TESTE            |        |                   | Gravar   |       |          |          |
| Editar                         | Referencia                           | 10403            | 4              | Estoque          | 0,00   | Calcular          | Cancelar |       |          |          |
| Excluir                        | Fator Conversao                      | 1,00             | Qtd.           | 0,00 V           |        | 0,00000           |          |       |          |          |
|                                | Nro Lote                             | 9                | Qtd. UNID      | 0,00 V           | . UNID | 0,00000           |          |       |          |          |
|                                | Data Fab.                            |                  | Data Venc.     |                  |        |                   |          |       |          |          |
| Seguencia                      |                                      | Referencia       |                | Codigo           |        | Produto           |          | Otde. | VI Unit. | VI Total |
| * 1 10                         | 403                                  |                  |                | 1111111111232    | PRODUT | O TESTE           | ž        | 0,00  | 0,00000  | 0,00     |
|                                |                                      |                  |                |                  |        |                   |          |       |          |          |
|                                |                                      |                  |                |                  |        |                   |          |       |          |          |
|                                |                                      |                  |                |                  |        |                   |          |       |          |          |
|                                |                                      |                  |                |                  |        |                   |          |       |          |          |
|                                |                                      |                  |                |                  |        |                   |          |       |          |          |
|                                |                                      |                  |                |                  |        |                   |          |       |          |          |
| Total Quantidad                | le Total Produt                      | os Total Pedido  | )              |                  |        |                   |          |       |          |          |
| 0,                             | 00 0,                                | ,00              | 0,00           |                  |        |                   |          |       |          |          |

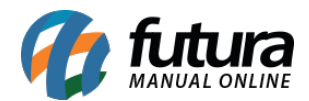

Após acessar a tela, aperte F2 Novo e preencha as seguintes informações:

*Empresa Origem*: Indique a empresa que irá efetuar a transferência, sendo aquela que os produtos estão em estoque;

**Tp Ped. Origem:** Selecione o tipo de pedido que efetuará a saída dos produtos da empresa origem;

*Empresa Destino*: Indique a empresa que irá receber a transferência, sendo aquela que irá receber os produtos no estoque;

**Tp Ped. Destino:** Selecione o tipo de pedido que efetuará a entrada dos produtos na empresa destino;

Data Emissão: Insira a data que a transferência esta sendo realizada;

Observação: Caso necessário insira uma observação para esta transferência;

*Código de Barras*: Digite o código de barras ou clique na lupa, aperte *Enter* e indique o produto desejado;

**Referencia:** Caso queira indicar o produto pela referência, digite a referência ou clique na lupa, aperte **Enter** e indique o produto desejado;

*Qtde*: Insira a quantidade de itens que esta sendo transferido;

Vl Unitário: Caso necessário informe o valor do produto inserido;

**Estoque:** Ao clicar no botão **Calcular** o sistema irá efetuar a verificação do estoque do item inserido;

É possível importar um **Pedido de Venda**, **Pedido de Compra** e uma **Reposição** de produtos nesta tela;

Após inserir os itens clique em F10 Gravar e a transferência estará criada!

Para a filial receber os itens é necessário efetuar agora o **Recebimento** das mercadorias. Acesse o caminho <u>Estoque>Recebimento de Mercadorias</u>, clique em pesquisar e o sistema

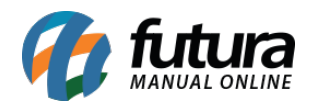

| Recebimento de Mercadorias ×       |              |                         |            |            |            |            |                                        |            |
|------------------------------------|--------------|-------------------------|------------|------------|------------|------------|----------------------------------------|------------|
| F3 Recebimento F10 Gravar Cancelar |              |                         |            |            |            |            |                                        |            |
| Consulta                           | Da           | ados                    |            |            |            |            |                                        |            |
| Empresa                            | 16           | EMPRESA TESTE 2         |            |            |            |            |                                        |            |
| Nro. Pedido                        | 1            |                         |            |            | ) i        |            |                                        |            |
| Fornecedor                         |              |                         |            | Pe         | esquisar   |            |                                        |            |
| Col Interne                        | l            | 6-4 5                   |            | Dt Eviere  | DL Deview  | *l         |                                        |            |
| 248                                | INFO. PEdido | Log. Forn.<br>1 EMPRESA | TESTE LTDA | 08/06/2015 | 08/06/2015 | 200.00 TRA | IIPO<br>INSFERÊNCIA ENTRADA PARA COMEI | RCIALIZACA |
| 246                                | 184          | 1 EMPRESA               | TESTE LTDA | 08/06/2015 | 08/06/2015 | 50,00 TRA  | INSFERÊNCIA ENTRADA PARA COME          | E          |
| •                                  |              |                         |            |            |            |            |                                        | •          |

trará a remessa na tela, conforme mostra a imagem abaixo:

É importante ressaltar que o campo *Empresa* precisa estar indicado com a empresa que irá **RECEBER** as mercadorias, ou seja, a *Empresa Destino*!

Clique em F3 Recebimento para efetuar o procedimento.

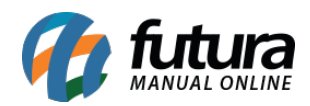

| Product         Dod           Concla         Total           Concla         Concla           Concla         Concla           Concla                                                                                                    | Recebimento  | de Mercadoria | s ×               |            |                  |                    |       |                |        |             |      |                 |        |
|----------------------------------------------------------------------------------------------------|--------------|---------------|-------------------|------------|------------------|--------------------|-------|----------------|--------|-------------|------|-----------------|--------|
| Outloop         Decision         Control         248         Education           Cond. Predide         000,002015         Da. Afresas         000,002015         Da. Afresas         000,002015         Da. Afresas         000,002015         Da. Afresas         000,002015         Da. Afresas         000,002015         Da. Afresas         000,002015         Da. Afresas         000,002015         Da. Afresas         000,002015         Da. Afresas         000,002015         Da. Afresas         Da. Afresas         Da.                                                                                                    | F3 Recebime  | ento          | F10 Gravar        | Cancelar   |                  |                    |       |                |        |             |      |                 |        |
| Col. Printero       20/4       Status do Principio       Status do Principio       Status | Consulta     | Dados         |                   |            |                  |                    |       |                |        |             |      |                 |        |
| Dia. Hinka       006/0135       Dia. Fersali       000/0135       Dia. Fersali       000/0135         Foresca i       3       SPRESA TISTE TIZ       -       -       -         Designed       3       SPRESA TISTE TIZ       -       -       -         Odge       Clearwords       -       -       -       -       -         Odge       Clearwords       -       -       -       -       -       -         Odge       Clearwords       -       -       -       -       -       -       -       -       -       -       -       -       -       -       -       -       -       -       -       -       -       -       -       -       -       -       -       -       -       -       -       -       -       -       -       -       -       -       -       -       -       -       -       -       -       -       -       -       -       -       -       -       -       -       -       -       -       -       -       -       -       -       -       -       -       -       -       -       -       -       -<                                                                                                    | Cod. Pedido  | 187           | Cod. Interno      | 248        | Status do Pedido | Baixado            |       |                |        |             |      |                 |        |
| Injects         15         Deficial TESTE 2           Reneador         1         Deficial TESTE 1011A           Rens         Observacions         Garavita           Codip         Produbito         Observacions           20000001155/2         TESTE         01,000         200,000                                                                                                    | Dta. Emissao | 08/06/2015    | Dta. Previsao     | 08/06/2015 | Dta. Entrada     | 08/06/2015         |       |                |        |             |      |                 |        |
| Formedia         1         Developminance           Rere         Observacos         Gatarita           Codgo         modulo         Q164         Mitilitario         Total           2.000002015/952         TETE         20,000         200,000         200,000                                                                                                    | Empresa      | 16            | EMPRESA TESTE 2   |            |                  |                    |       |                |        |             |      |                 |        |
| Instrume         Caratita           codgo         Produto         Qtak         M Hartano         Total           2.000002016592         TEST         0,00         20,000         200,000                                                                                                    | Fornecedor   | 1             | EMPRESA TESTE LTO | DA         |                  |                    |       |                |        |             |      |                 |        |
| Codgo         Produto         Qde:         W.U.Mtario         Total           2.00002015/592         TESTE         10.00         20.0000         200.00                                                                                                    | Itens        | Observad      | oes Garar         | ntia       |                  |                    |       |                |        |             |      |                 |        |
|                                                                                                    | Codigo       |               | Pro               | oduto      |                  | Qtde. Vir.Unitario | Total |                |        |             |      |                 |        |
| Total Produtos 200.00 Total Desc. 0.00 Total do Pedido 200.0                                                                                                    |              |               |                   |            |                  |                    |       |                |        |             |      |                 |        |
|                                                                                                    |              |               |                   |            |                  |                    |       | Total Produtos | 200,00 | Total Desc. | 0,00 | Total do Pedido | 200,04 |

O sistema abrirá a tela de confirmação dos itens e o campo **Dta de Entrada** estará aberto para ser alterado. Insira a data e clique em **F10 Gravar**.

Após esse procedimento, a mercadoria sairá do estoque da empresa matriz e entrará no estoque da filial, conforme o exemplo abaixo:

## Antes:

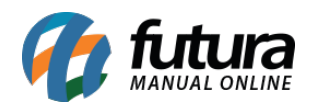

Como Utilizar Transferência/Remessa (Matriz-Filial-Deposito)? – FS65

| Cadastro de Produtos × |                           |                                  |                     |                          |             |                             |  |
|------------------------|---------------------------|----------------------------------|---------------------|--------------------------|-------------|-----------------------------|--|
| F2 Novo                | F3 Editar Excluir         | F10 Gravar                       | Cancelar            | Copiar Produto           |             |                             |  |
| Consulta               | Cadastro                  | Fiscal                           | Imagens             | Diversos                 | e-Futura    | a Detalhamento              |  |
| Codigo Interno         | 10 Refer                  | encia 10                         | Dt. de              | Cadastro 04/02/2015      | i i i       | Codigo de Barras            |  |
| Тіро                   | 00 - Mercadoria para Reve | nda                              | ▼ St                | atus Ativo               | •           | 2100002016592               |  |
| Descricao              | TESTE                     |                                  |                     |                          |             |                             |  |
| Unidade                | UN Fator Conver           | sao 10,00000 Unida               | ade Conversao CX    | Embalagem                | 10,00       |                             |  |
| Peso Liq/KG:           | 0,00000 Peso              | Bruto/KG.:                       | 0,00000 Cu          | ubagem/CX:               | 0,000       |                             |  |
| Grupo Subgrupo         |                           |                                  |                     |                          |             | Gerar Novo Codigo de Barras |  |
| Cor                    |                           | Marca                            | Tamanho             |                          | -           | Ultimas Compras             |  |
| Ult. VI. Compra        | 0,00000 Custo             | U\$ 0,00                         | 0000 Especificacao  |                          | •           | Ultimas Vendas              |  |
| Observacao             |                           |                                  |                     |                          | [           | Verificar Codigo de Barras  |  |
|                        |                           |                                  |                     |                          | (           | Nros de Serie em Estoque    |  |
| Tabela de Preco        | )                         |                                  |                     |                          |             |                             |  |
|                        | Tabela Lu                 | cro (%) Valor                    | - Estoqu            | e Maximo :               | 0,00        |                             |  |
| TABELA<br>TABELA 2     | 100                       | 0,00000 0,0000<br>0,00000 0,0000 | D0 E Descont        | o Maximo :               | 0,00000     |                             |  |
|                        |                           |                                  | 📕 🔳 Utiliza B       | alança Peso              |             |                             |  |
|                        |                           |                                  |                     |                          |             |                             |  |
| -                      |                           |                                  | -                   |                          |             |                             |  |
|                        |                           |                                  |                     |                          |             |                             |  |
| Fornecedores [A]       | t + F] Estoque (Alt + E)  | Outras Informacoes [             | Alt + 01 Faixa de 1 | Valor Comissao [Alt + C] | Custo Media |                             |  |
|                        | Empresa                   | Saldo 🔺 🚺                        |                     |                          |             |                             |  |
| EMPRESA TEST           | TE LTDA                   | 10,00                            | Acerto Salo         | 0                        |             |                             |  |
| EMPRESA TEST           | E 2                       | 0,00                             |                     |                          |             |                             |  |
| <u> </u>               |                           |                                  |                     |                          |             |                             |  |
|                        |                           |                                  |                     |                          |             |                             |  |
|                        |                           |                                  |                     |                          |             |                             |  |
|                        |                           |                                  |                     |                          |             |                             |  |
|                        |                           |                                  |                     |                          |             |                             |  |
|                        |                           | -                                |                     |                          |             |                             |  |

## **Depois:**

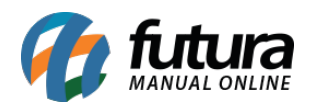

Como Utilizar Transferência/Remessa (Matriz-Filial-Deposito)? – FS65

| Cadastro de Produtos × |                                                                              |                                  |  |  |  |  |
|------------------------|------------------------------------------------------------------------------|----------------------------------|--|--|--|--|
| F2 Novo                | F3 Editar Excluir F10 Gravar Cancelar Copiar Prod                            | uto                              |  |  |  |  |
| Consulta               | Cadastro Fiscal Imagens Divers                                               | os e-Futura Detalhamento         |  |  |  |  |
| Codigo Interno         | 10 Referencia 10 Dt. de Cadastro 04/0                                        | 2/2015 Codigo de Barras          |  |  |  |  |
| Тіро                   | 00 - Mercadoria para Revenda    Status Ativo                                 | Codigo de Barras ✓ 2100002016592 |  |  |  |  |
| Descricao              | TESTE                                                                        |                                  |  |  |  |  |
| Unidade                | UN Fator Conversao 10,00000 Unidade Conversao CX Emba                        | lagem 10,00                      |  |  |  |  |
| Peso Liq/KG:           | 0,00000 Peso Bruto/KG.: 0,00000 Cubagem/CX:                                  | 0,000                            |  |  |  |  |
| Grupo Subgrupo         |                                                                              | Gerar Novo Codigo de Barras      |  |  |  |  |
| Cor                    | Marca Tamanho                                                                | Ultimas Compras                  |  |  |  |  |
| Ult. VI. Compra        | 0,00000 Custo U\$ 0,000000 Especificacao                                     | Ultimas Vendas                   |  |  |  |  |
| Observacao             |                                                                              | Verificar Codigo de Barras       |  |  |  |  |
|                        |                                                                              | Nice de Serie em Esterno         |  |  |  |  |
| Tabela de Preco        |                                                                              | Nos de Sene em Estoque           |  |  |  |  |
|                        | Tabela Lucro (%) Valor 🔺 Estoque Maximo :                                    | 0,00                             |  |  |  |  |
| TABELA                 | 100,00000 0,00000 = Desconto Maximo :                                        | 0,00000                          |  |  |  |  |
| THE CALL               | 📕 Utiliza Balança Peso                                                       |                                  |  |  |  |  |
|                        |                                                                              |                                  |  |  |  |  |
|                        | •                                                                            |                                  |  |  |  |  |
|                        |                                                                              |                                  |  |  |  |  |
| Eorpecedores [A]       | t + E] Estoque [Alt + E] Outras Informações [Alt + O] Eaixa de Valor Comissa | [Alt + C] Custo Media            |  |  |  |  |
| - Chickedores Ha       | Empresa Saldo                                                                |                                  |  |  |  |  |
| EMPRESA TEST           | ELIDA 0,00 ACEI IO Saluo                                                     |                                  |  |  |  |  |
| EMPRESA TEST           | E 2 10,00                                                                    |                                  |  |  |  |  |
|                        |                                                                              |                                  |  |  |  |  |
|                        |                                                                              |                                  |  |  |  |  |
|                        |                                                                              |                                  |  |  |  |  |
|                        |                                                                              |                                  |  |  |  |  |
|                        |                                                                              |                                  |  |  |  |  |
|                        |                                                                              |                                  |  |  |  |  |